# 大庆高新区公开招聘劳务派遣制人员 系统报名流程

#### 一、注册

点击注册按钮,进行用户注册

| No.            | 首页 > 用户中心                 |                 |           |
|----------------|---------------------------|-----------------|-----------|
|                | 登录 注册                     | 忘记密码            | NI III    |
| 1              | 招聘信息公                     |                 |           |
| A PART         | ·[进行中] (岗位:<br>2024-05-29 | 工程造价类审计专员岗)招聘3人 |           |
|                | ·[进行中](岗位:<br>2024-05-29  | 工程造价类审计业务岗)招聘3人 | State of  |
| ALV I          | 招聘结果公                     | 沅               | 三日の日本     |
| 200            |                           |                 | 333       |
|                | 首页 > 用户注册                 |                 | 1         |
|                | 一 用户注册                    |                 |           |
|                | 计算结果                      | 2+5-3=          |           |
|                | 手机号                       | 输入手机号发送验证码      | AND A     |
|                | 输入验证码                     | 输入验证码           |           |
| ·**            | 密码                        | 输入增码            |           |
| -              | 重复密码                      | 再次输入密码          | Stork Nr. |
| and the second |                           | 立即提交重置          | A all     |

1.输入您的手机号码,点击发送验证码,您会收到一条验证
码短信,短信内容例如"【大庆高新人力资源】您好,欢迎使用

大庆高新人力资源开发管理有限公司招聘系统,您此次注册的验证码为 8265,有效期 2 分钟,请及时输入",然后将验证码填入。

| 用户注册  |              |
|-------|--------------|
| 计算结果  | 4            |
| 手机号   | 7 109秒后可重新获取 |
| 输入验证码 | 8265         |
| 密码    |              |
| 重复密码  |              |
|       | 立即提交重置       |

- 信息 注册成功! 确定
- 2.输入您的登录密码,点击"立即提交",即可注册完成。

注册完成后系统会自动跳转到登录界面。

### 二、登录

#### 点击"登录"按钮

| 登录  注       | 册 忘记密码              |  |
|-------------|---------------------|--|
| 招聘信息        | 公告                  |  |
| ·[进行中](岗    | 立、工程造价类审计专员岗) 招聘3人  |  |
| 2024-05-29  |                     |  |
| · [进行中] (岗f | 立: 工程造价类审计业务岗) 招聘3人 |  |
| 2024-05-29  |                     |  |
|             |                     |  |

## 输入已注册的手机号和密码,即可登录系统

如果忘记登录密码,可以点击"忘记密码"找回密码。

| <b>颌 &gt; 登录</b> |         |  |
|------------------|---------|--|
| 登录               |         |  |
| 手机号              | 输入手机号   |  |
| 输入密码             | 输入密码    |  |
|                  | 登录 忘记密码 |  |
|                  |         |  |

# 三、报名

1.点击系统正在进行中的招聘信息

| 系统通知[未读消息0个]                               |  |
|--------------------------------------------|--|
| 加戴更多                                       |  |
| 招聘信息公告                                     |  |
| ·[进行中](岗位:工程造价类审计专员岗)招聘3人<br>2024-05-29    |  |
| ·[进行中] (岗位: 工程造价类审计业务岗) 招聘3人<br>2024-05-29 |  |

2.详细阅读岗位相关要求,如您的条件完全符合,即可点击报名填写报名信息,带\*号的项目均为必填项目,填写完成后点击提交,系统提示"报名成功"即完成报名。

| A                     |                                                                               |                                        |               |
|-----------------------|-------------------------------------------------------------------------------|----------------------------------------|---------------|
| 1.具有<br>2.具有<br>3.具有: | <sup>國委 求</sup><br>本科及以上学历:<br>5年以上(含5年)工程造价管理或相关岗位工<br>全国建设工程造价员或二级造价工程师以上(: | 作经验;<br>含全国建设工程造价员或 <sup>一</sup> 级造价工程 | 到师) 扶山业资格。    |
| 2 2                   | 立职责                                                                           |                                        |               |
| 审计辅                   | 助相关工作                                                                         | -                                      |               |
| 1 I.                  | 3待遇                                                                           |                                        |               |
| 工资60<br>险一金           | 00元/月(含五睑一金个人缴纳部分),按月3<br>正常缴纳。                                               | ۇ放,缴纳五险一金,试用助助间按80                     | 0%比例计发试用即薪资,五 |
| • 14                  | 行地点                                                                           |                                        |               |
| 大庆高                   | 新区                                                                            |                                        |               |
| 报名                    |                                                                               |                                        |               |
| -                     |                                                                               |                                        |               |
|                       |                                                                               |                                        |               |
|                       |                                                                               |                                        |               |
|                       |                                                                               |                                        | 14            |
|                       |                                                                               |                                        |               |
|                       | 信息                                                                            |                                        | ×             |
|                       | 信息                                                                            |                                        | ×             |
|                       | 信息                                                                            |                                        | ×             |
|                       | 信息<br>报名成功!                                                                   |                                        | ×             |
|                       | 信息<br>报名成功!                                                                   |                                        | ×             |
|                       | 信息<br>报名成功!                                                                   | 确5                                     | ×             |
|                       | 信息<br>报名成功!                                                                   | 确行                                     | ×             |

#### 四、审核流程

报名完成后,后台审核人员会对您提交的信息及相关材料进 行审核,如报名信息不符合岗位要求,后台审核人员会给出驳回 原因,再次提交后,审核人员会对您提交的信息和相关材料进行 复审,资格审查最终是否通过您都将收到短信提醒或系统消息。 审核过程中请及时关注手机短信或报名系统通知。

|                | < <b>0</b><br>106800877623654714 >                                                                    |  |  |
|----------------|----------------------------------------------------------------------------------------------------|--|--|
|                | 【大庆高新人力资源】 您好,您提<br>交的报名信息未符合该岗位报名条<br>件,已被系统驳回,请登录招聘系<br>统查看详情并在报名时限内补充报<br>名材料 (超时视为放弃报名),感<br>谢配合! |  |  |
| C VILLE I WALL | 系统通知[未读消息0个]<br>加载更多<br>招聘信息公告                                                                        |  |  |

提示: 在整个招聘过程中请您持续关注招聘系统发送的短信提醒或系统消息, 及时查看通知事项并进行相关操作, 如个人原因逾期未提交报名信息导致的后果由考生自行承担。